### Garmin Catalyst Quick Setup Guide V1.0

#### Quick Tips

- Screen Shot = Hold the Power Button + Volume Down for 2-3 Seconds
- The unit must be powered in order to update the device. Updates, with strong WIFI, take 5-10 min total.
- For every 32GB of memory you add it will provide roughly 7 Hours of Video Storage
- Mount the Camera as High and in the Center of the car as possible with NO obstructions

After turning on the Unit and selecting your language, connect the unit to your WIFI

| Sel | ct a Wi-Fi network to keep the device updated. |
|-----|------------------------------------------------|
| •   | ATTHsUA2jA                                     |
| -   | dsddcd                                         |
| ∽.  | dsddcd_Guest                                   |
| -   | ATTX4q2ci2                                     |
| -   | NachoWifi                                      |
| •   | TG1672GE2                                      |
| •   | ATT9/UB5AG                                     |
| ۰.  | SKIP >                                         |

Select a helmet color for your Profile, the different colors will help identify on the main screen which profile you are on.

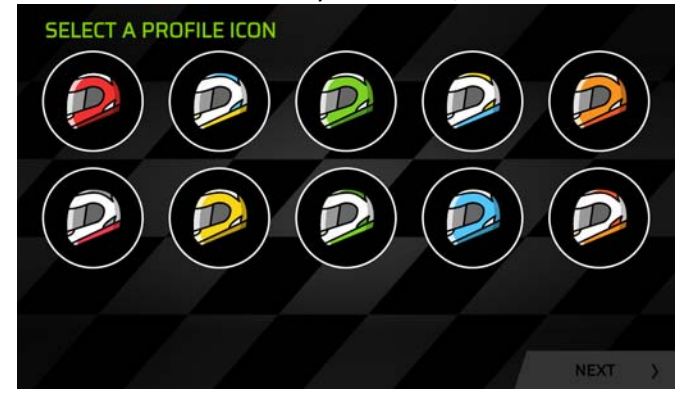

After selecting your Profile name it will ask you to Sign into your Connect account. If you use this feature you will be able to see your events via your Garmin Connect account and allow you to Export your .FIT files which are used for the video overlays. If you do not use this feature your .FIT files will be stored inside the unit's memory.

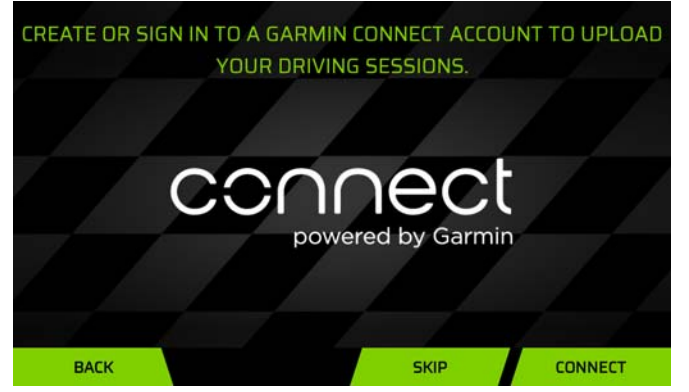

LateEntryMotorSports.com

Select your car, this is for your future reference only.

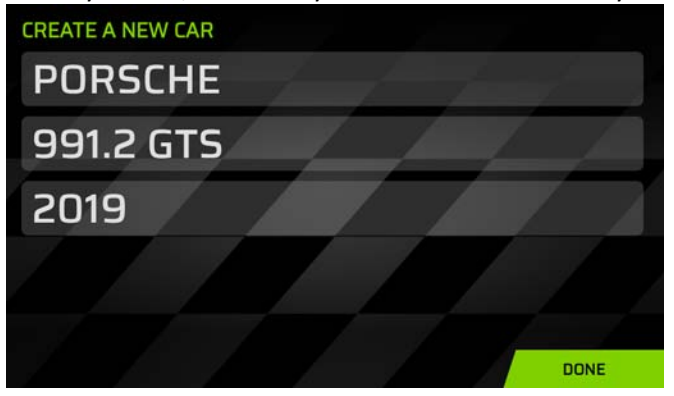

Skip this step for now

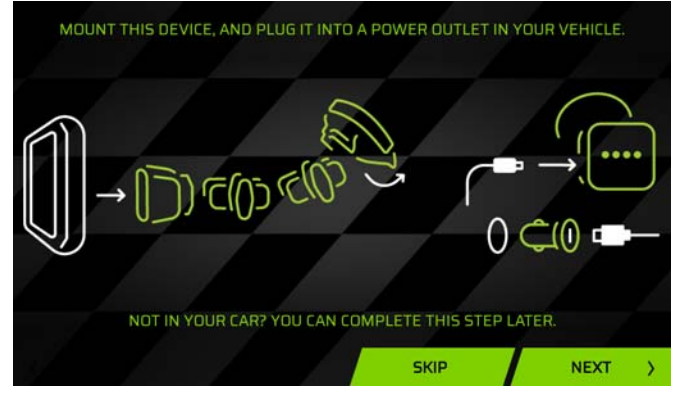

#### Updating to the Current Software & Hardware

Once you have hit Skip, you should be at the main screen. Note the Profile helmet in the upper left that you selected earlier. In the upper right there is a red arrow on the Settings Icon, this indicates an update is available.

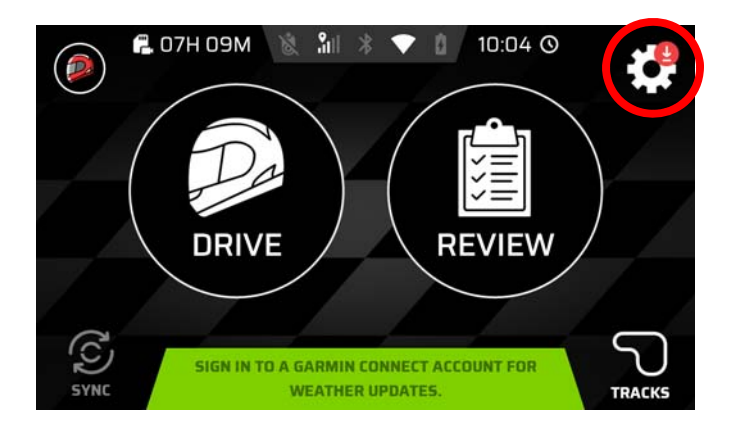

Select System Updates

| $\leftarrow$ | Settings                |
|--------------|-------------------------|
| 0            | Owner's Manual          |
| e e          | System updates          |
| С            | Garmin Connect Accounts |
| ٠            | Wi-Fi                   |
| *            | Bluetooth               |
| ø            | Display                 |

Power the unit via a USB charger and the included Micro USB Cable and select Download

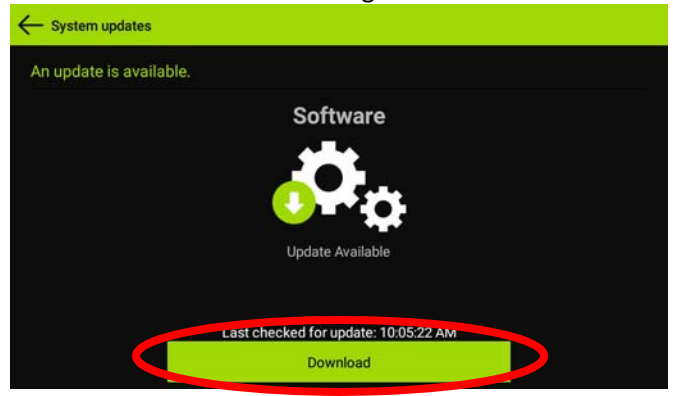

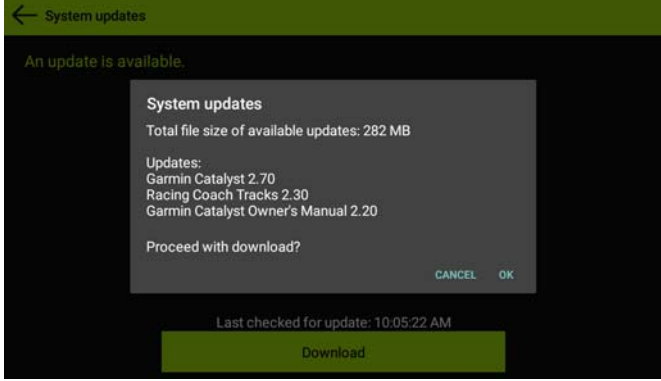

After Updating, we will complete the Optional Advanced Setup

Select your Profile Icon

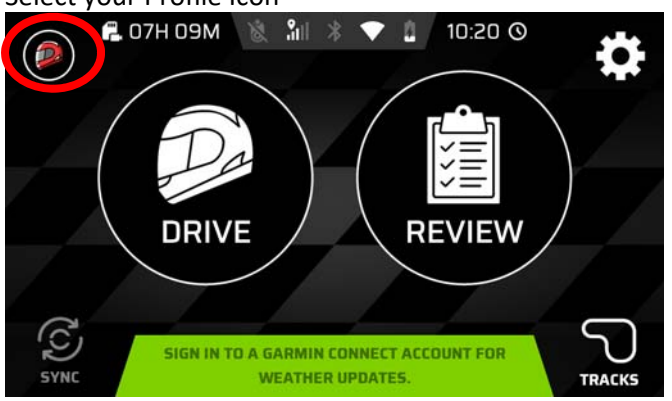

Select your Driver Profile

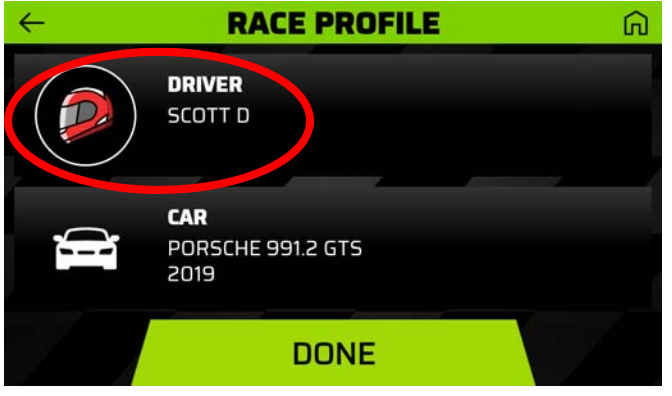

Select the Wrench Icon to open the Option Screen

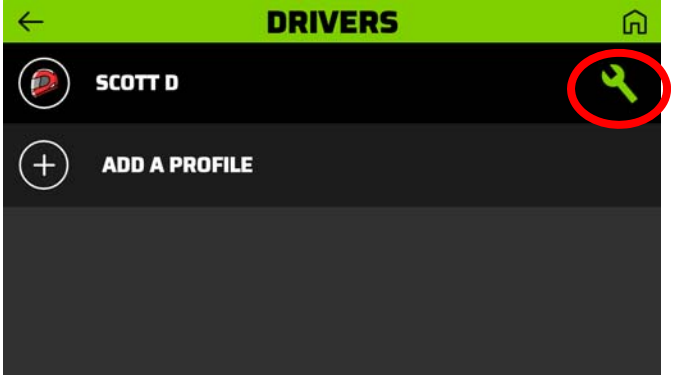

#### Select Audible Prompts

Note: from this screen you can also change the Units if you prefer other than the default setting.

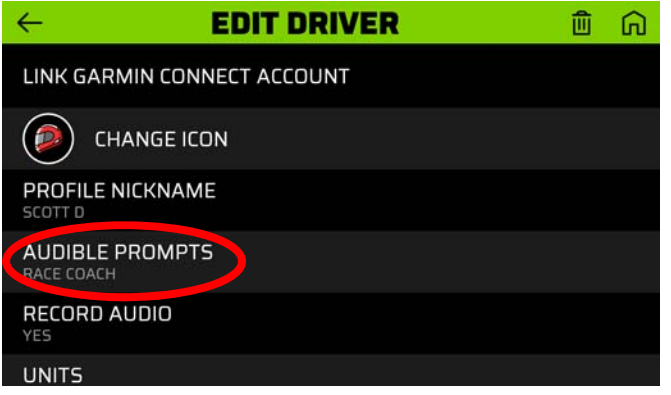

#### Select Advanced Race Coach

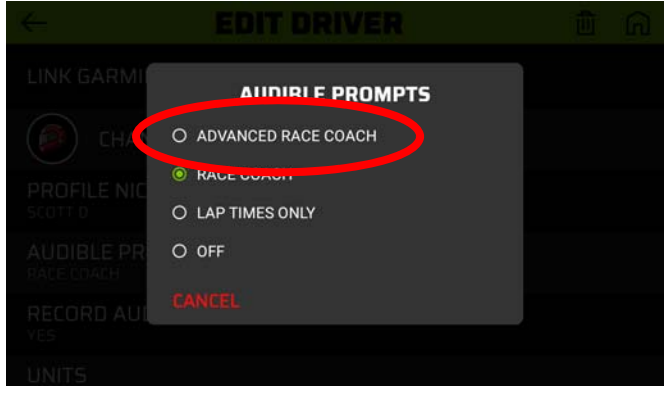

Note: this coach is setup for advanced drivers and the prompts that are given are based on common terms that are used while on the racetrack. The prompts generally are asking for subtle changes in your technique. For instance, when it says Brake Later or Turn in Earlier this may only mean a few feet. This feature is not recommended for novice drivers.

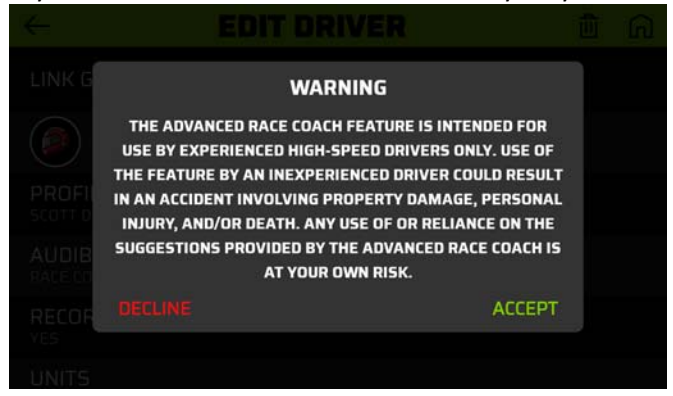

#### Review of the basic Navigation

Checking your GPS Signal

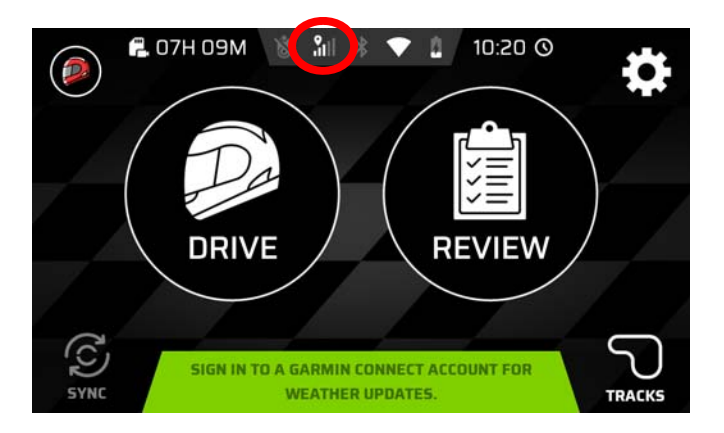

If you see a screen like this with very little green the unit does not have enough signal to provide a good signal. This is often an issue with all GPS devices when in a garage, between grand stands (Urban Canyon) or even foliage and terrain blockage.

If you have a car with a Carbon Fiber roof make sure the unit is placed completely under the windshield as the carbon fiber will block the GPS signal.

Especially for your first session as the device creates the track map, a strong signal is critical.

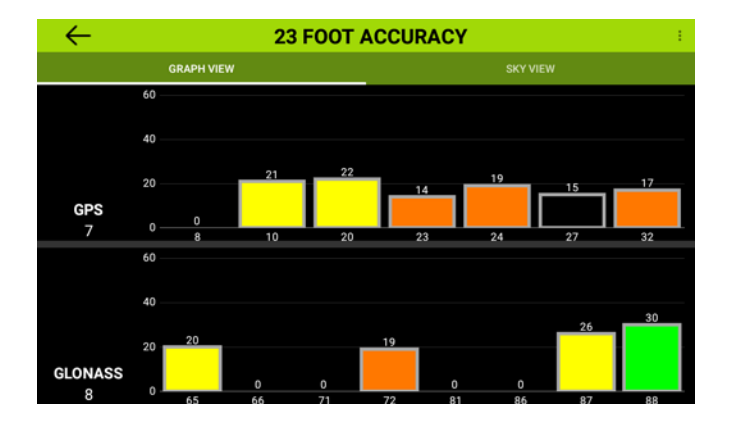

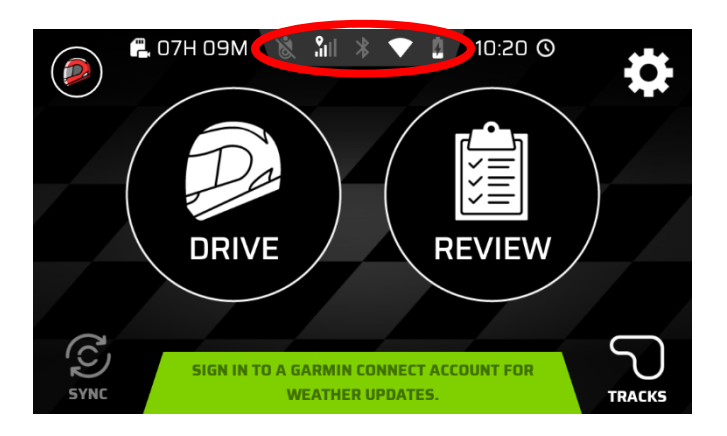

#### Tapping the Battery Icon will bring up the below options

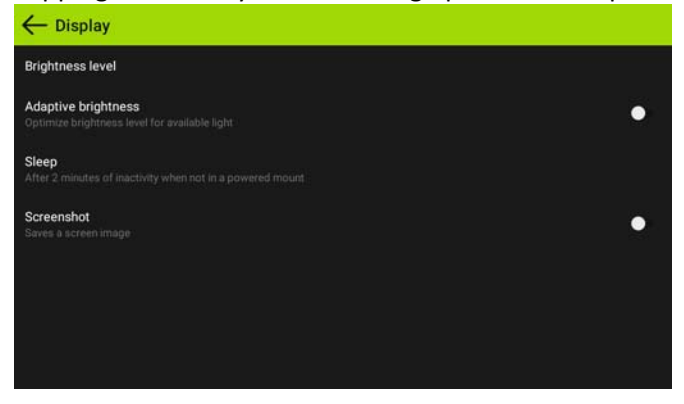

The Bluetooth Icon will allow you to Pair Devices

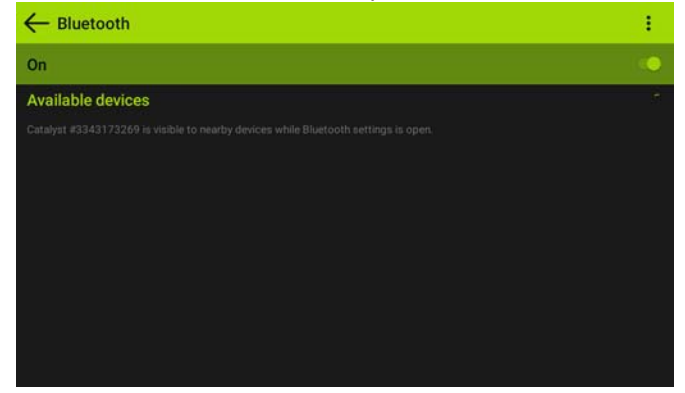

Touching the Time allows to you correct the Zone and change to Military Time

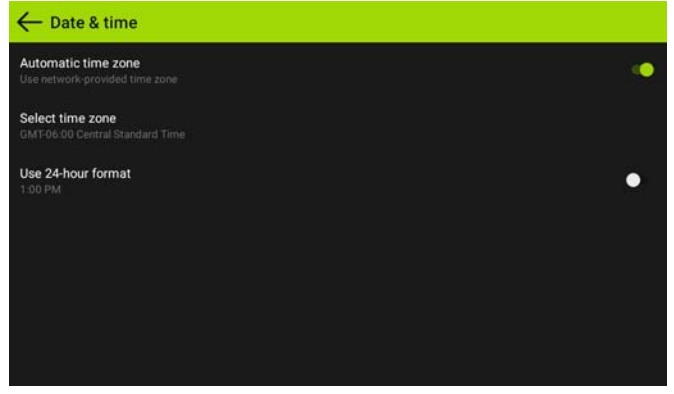